## Logging into Kronos Job Aid

This job aid will walk through the process going to MyPepsico.com and finding Kronos in the web browser.

1.) Go to http://mypepsico.com

|                     | 0.000                     | 10 (6010)       |
|---------------------|---------------------------|-----------------|
| User ID – Email a   | ddress or Global Persor   | TID (GPID)      |
| Password            |                           |                 |
| Show Passw          | ord                       |                 |
|                     | LOG IN                    |                 |
| FORGOT PASS         | VORD   LOGIN HELP         | FIRST TIME USER |
| Keep                | ing PepsiCo safe and      | secure          |
| Pursigning in to th | is site you agree to be b | ound by the     |
| by signing in to ti |                           |                 |

Type in your GPID and Password in the correct field.

If you don't know this information, please see "Global ID and Password Reset" Job Aid.

Then click on the "Log In" button after inputting your information.

## 2.) On the MyPepsiCo home screen, find the search field.

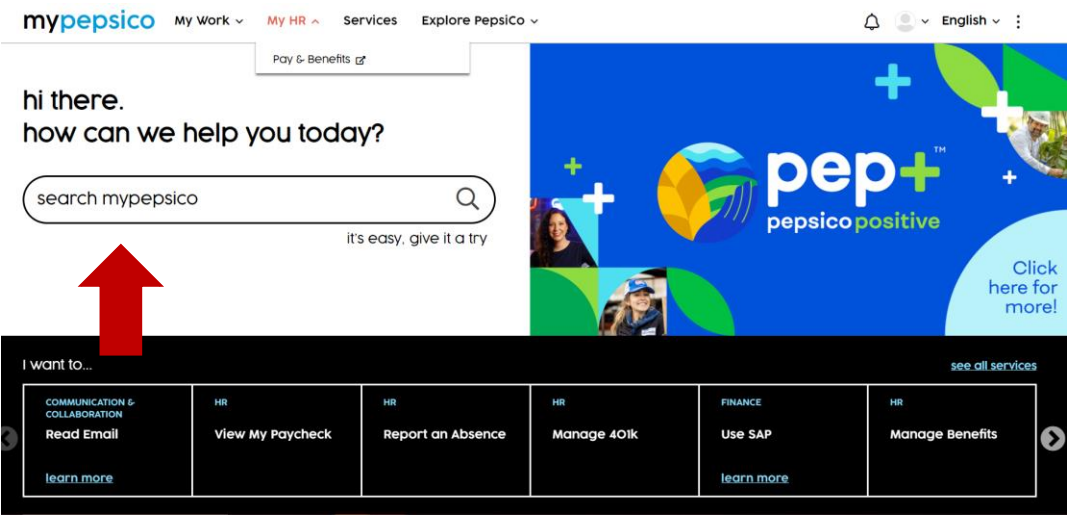

3.) In the search field, type in the following: "Kronos" and press the enter button on your keyboard.

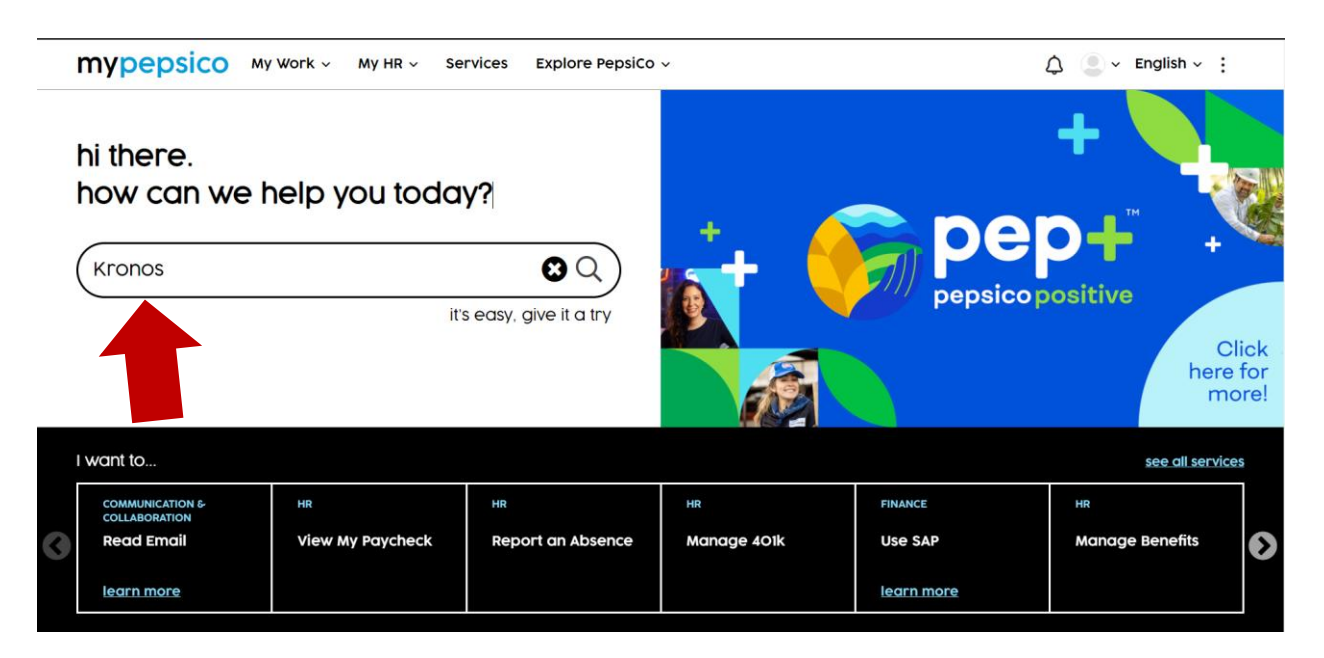

4.) Navigate to the option that reads "Kronos Workforce Central Timekeeping". Select the blue button labeled "Launch" underneath that option and click it.

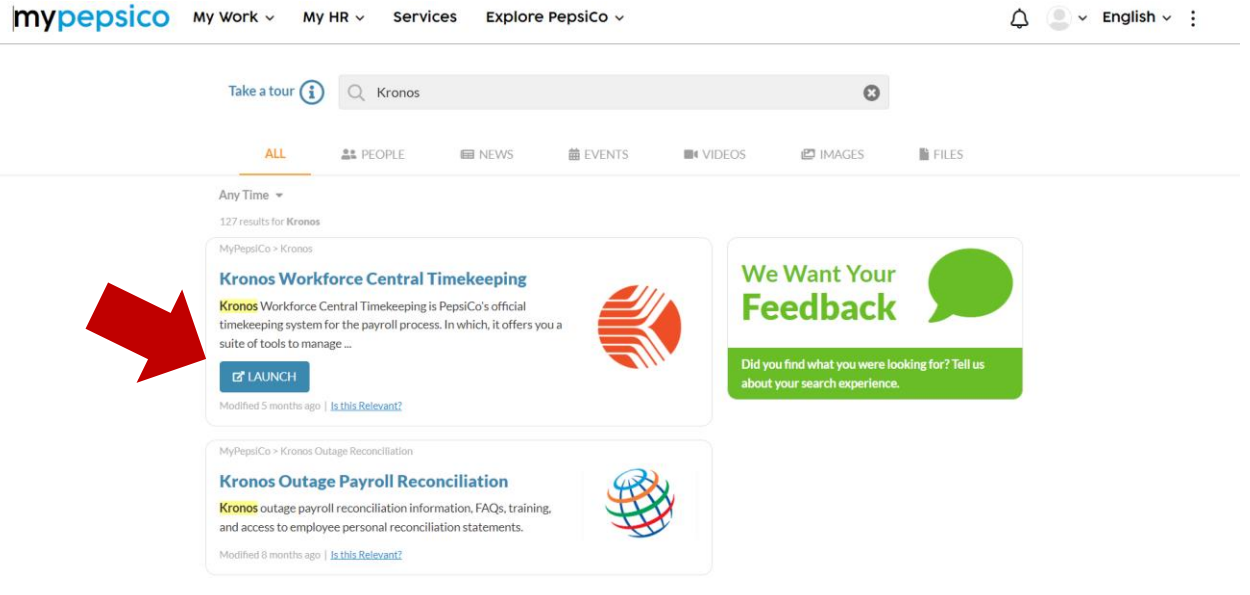

This will launch the Web version of Kronos.